Legal Aid Ontario

# What is LAOiFax?

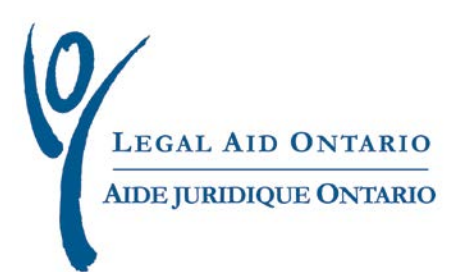

### Legal Aid Ontario Job Aid What is LAOiFax?

Title:What is LAOiFaxAuthor:Innovations, Special Projects and Program Support (ISPPS) departmentsLast updated:February 2013

### **Table of Contents**

| 1. Introduction    | .1 |
|--------------------|----|
| 2. Getting started | .1 |

## What is LAOiFax?

### **1. Introduction**

LAOiFax is an electronic cover sheet for your fax that is populated using information such as the type of document and certificate number. Based on these fields, iFax generates a reference number which will appear at the top of the cover sheet. LAO's fax system uses this number to route your document to the appropriate department.

#### 2. Getting started

 To access LAOiFax, log in to <u>Legal Aid Online</u> and select "LAOiFax".

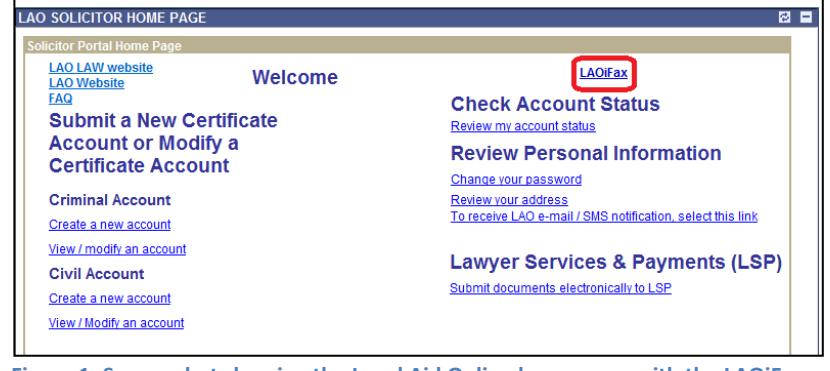

Figure 1: Screen shot showing the Legal Aid Online home page with the LAOiFax button highlighted

2. Fill in the requested fields. The "From" section will automatically populate from LAO's records.

| 1 |                               |      |     |   |   |  | - |
|---|-------------------------------|------|-----|---|---|--|---|
| ľ | -rom/De:<br>Vendor/Avocat(e): | 46   | - L | , | s |  | L |
| I | Telephone/Téléphone:          | 416/ |     |   |   |  | L |
| l | Fax/Télécopieur:              | 416/ |     |   |   |  | J |
|   | 1                             |      |     |   |   |  | _ |

Figure 2: Screen shot showing the "From section"

3. To view the documents available for selection, click the magnifying glass to the right of the "Document Type" field.

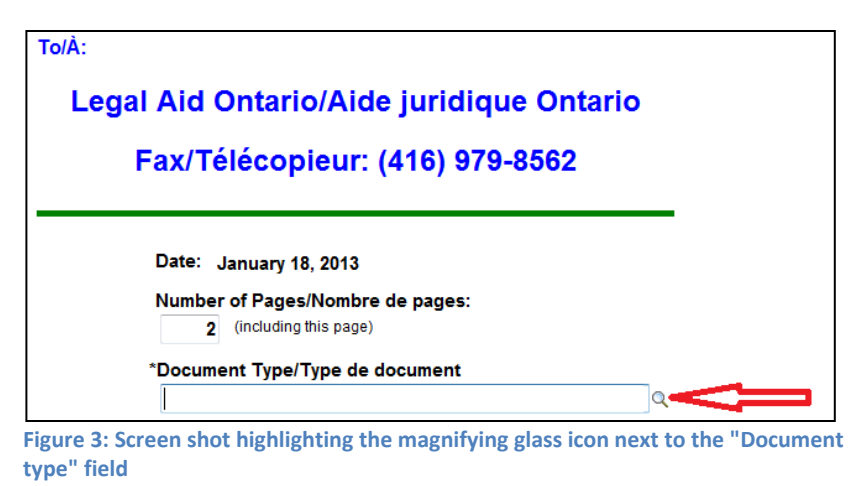

| Look Up Document Type/Type de document                                                                                                    |                           |
|----------------------------------------------------------------------------------------------------|---------------------------|
|                                                                                                    |                           |
| Search by: Long Description begins with                                                                                                   |                           |
| Look Up Cancel Advanced Lookup                                                                                                    |                           |
| Search Results                                                                                                    |                           |
| View All                                                                                                    | First 🗃 1-14 of 14 🕞 Last |
| Long Description                                                                                                    | Document Id               |
| Invoices/Factures                                                                                                    | 1                         |
| Request for Review of Discretion Decision/Dem, de révision ' aug, disc, (Demande de révision d'une décision relative à une                | 2                         |
| Correspondence with Respect to Account Entry or Account Payment Errors/Erreur - saisle ou palem, (Erreur de saisle ou de palement du comp | te) 3                     |
| Disbursement Request for Authorization/Dem, d'autor, - débours (Demande d'autorisation de débours)                                        | 4                         |
| General Correspondence/Correspondance générale                                                                                            | 5                         |
| Dockets and Private Dockets/Border, et border, privés (Bordereaux et bordereaux privés)                                                   | 6                         |
| Request to Expedite Payment/Dem, de paiem, accéléré (Demande de paiement accéléré)                                                        | 7                         |
| Review of Settled Accounts/Exam. du règi. de comptes (Examen du règlement des comptes)                                                    | 9                         |
| ACU Response/Réponse du SVC                                                                                                    | 11                        |
| Case Management - Family/Gestion des causes en droit de la famille                                                                        | 12                        |
| Case Management - Criminal/Gestion des causes en droit criminel                                                                           | 13                        |
| Big Case Management Form/Formulaire d'évaluation pour l'entrée à la gestion des causes majeures                                           | 14                        |
| Personal Information Form - Basis of Claim/Formulaire de renseignements personnels/Fondement de la demande d'asile                        | 22                        |
| Personal Information Form - narrative/Formulaire de renseignements personnels - Exposé circonstancié                                      | 23                        |

Figure 4: Screen shot showing the list of available documents

4. Enter the associated certificate. You can click the magnifying glass to the right of the field to use the look-up feature, or you can enter the certificate number manually.

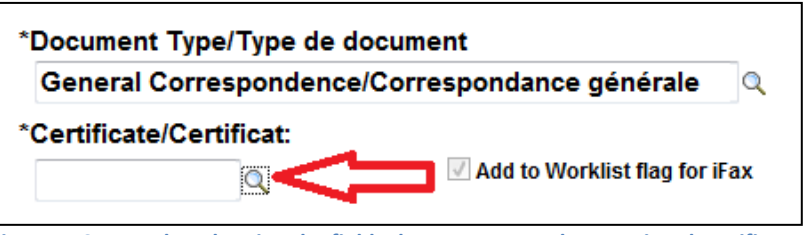

Figure 5: Screen shot showing the field where you enter the associated certificate number

5. Once you have filled in all the fields, the iFax reference number will appear at the top of the page. This number will ensure LAO's system routes your fax to the appropriate department.

| LAOIFAX           |                |         |         |  |  |  |
|-------------------|----------------|---------|---------|--|--|--|
| om/De:            |                |         |         |  |  |  |
| vendor/Avocat(e): | 46 - L<br>416/ | ,5      | 1       |  |  |  |
| For Till and the  | 4461           |         |         |  |  |  |
|                   |                |         |         |  |  |  |
| Legal Aid Ontario | o/Aide jui     | ridique | Ontario |  |  |  |
| Fax/Télécop       | ieur: (416     | ) 979-8 | 562     |  |  |  |
| Fax/Télécop       | ieur: (416     | ) 979-8 | 562     |  |  |  |

**6.** After all fields have been entered, click the Print icon.

**IMPORTANT**: always use the print icon to print the iFax cover page. Using the browser print function will not enable the special encoding required for LAOifax.

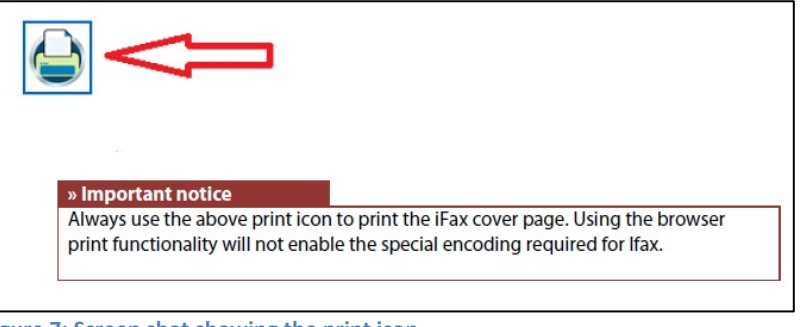

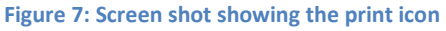